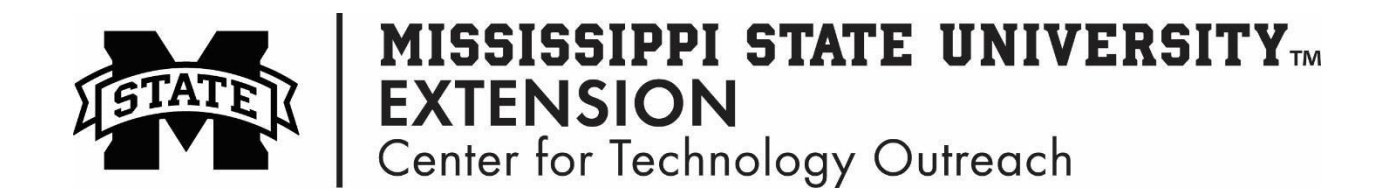

## How to Create a Dropdown list in Excel

Step 1: Click in the cell where the list will be created.

Step 2: On the Ribbon click on the Data tab > Data Tools grouping > Data Validation

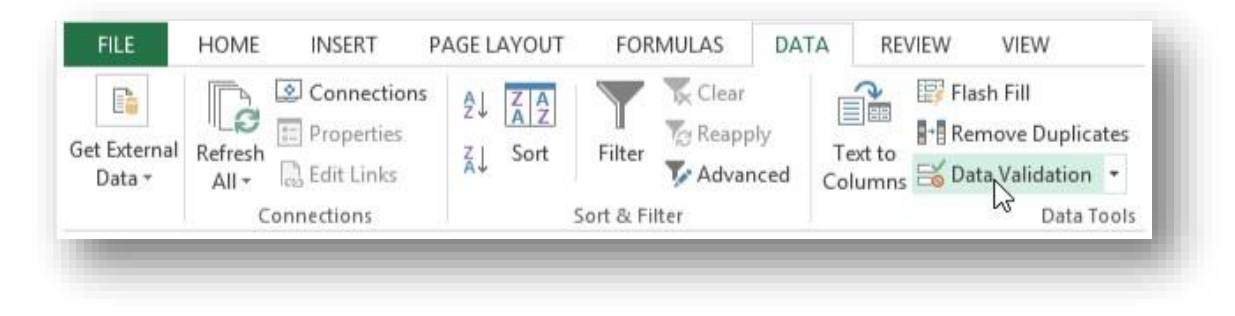

Step 3: Select List from the Allow menu and enter Y,N for your choices.

| Settings        | Input Message     | Error Alert                   |          |  |
|-----------------|-------------------|-------------------------------|----------|--|
| Validation      | criteria          |                               |          |  |
| Allow:          |                   |                               |          |  |
| List            |                   | 💌 📝 Ignore <u>b</u> lank      |          |  |
| Data:           |                   | In-cell dropdown              |          |  |
| betweer         | n                 | w.                            |          |  |
| <u>S</u> ource: |                   |                               |          |  |
| Y,N             |                   |                               |          |  |
| Apply t         | hese changes to a | all other cells with the same | settings |  |

Make sure to put a comma between your choices

Step 4: Create a message in the Input Message tab for the choices you listed.

| Settings In    | put Message   | Error Alert        |      |  |
|----------------|---------------|--------------------|------|--|
| Show inp       | ut message wh | en cell is selecte | d    |  |
| When cell is s | elected, show | this input messa   | ige: |  |
| <u>T</u> itle: |               |                    |      |  |
| Input messa    | ige:          |                    |      |  |
| Y=Yes          |               |                    |      |  |
| N=N0           |               |                    |      |  |
|                |               |                    |      |  |
|                |               |                    |      |  |
|                |               |                    |      |  |

Step 5: Click on Error Alert tab and type an error message if the user enters an incorrect option

| Settings       | Input Message         | Error Alert                      |
|----------------|-----------------------|----------------------------------|
| <mark> </mark> | error alert after inv | valid data is entered            |
| When use       | er enters invalid da  | ta, show this error alert:       |
| Style:         |                       | <u>T</u> itle:                   |
| Stop           |                       |                                  |
|                |                       | Error message:                   |
|                |                       | You MUST enter a capital Y or N! |
|                |                       |                                  |
|                |                       |                                  |
|                |                       |                                  |

✤ You can use the fill down option to copy the list to the following cells.